# PORSCHE DESIGN

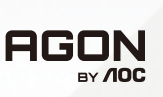

# KKORISNIČKI PRIRUČNIK

# PD34

www.aoc.com ©2024 AOC. All rights reserved

| Sigurnost                          | 1  |
|------------------------------------|----|
| Nacionalne konvencije              | 1  |
| Napajanje                          |    |
| Instalacija                        |    |
| Čišćenje                           |    |
| Ostalo                             | 5  |
| Priprema                           |    |
| Sadržaj pakiranja                  |    |
| Postavite stalak i bazu            | 7  |
| Održavanje zaslona                 |    |
| Podešavanje kuta gledanja          |    |
| Priključivanje monitora            |    |
| Pričvrščenje zidnog nosača         |    |
| Funkcija slobodne Adaptive-Sync    |    |
| HDR                                |    |
| Funkcija KVM                       |    |
| Prilagođavanje                     |    |
| Prečaci                            |    |
| OSD Setting (OSD postavke)         |    |
| Game Setting (Podešavanje za igre) |    |
| Luminance (Osvjetljenje)           |    |
| Image Setup (Podešavanje slike)    | 21 |
| Color Setup (Podešavanje boja)     |    |
| Audio                              |    |
| Light FX (FX svjetlo)              |    |
| OLED Care/Extra (Dodatno)          |    |
| OSD Setup (Podešavanje OSD)        |    |
| LED indikator                      |    |
| Rješavanje problema                |    |
| Tehnički podaci                    |    |
| Opći podaci                        |    |
| Podešeni režimi prikaza            |    |
| Raspored kontakata                 |    |
| Uključi i radi                     |    |

# Sigurnost

# Nacionalne konvencije

Sljedeća potpoglavlja opisuju konvencije znakovlja koje se koristi u ovom dokumentu.

#### Napomene, mjere opreza i upozorenja

Kroz cijeli ovaj vodič, odlomci teksta mogu biti pridodani određenoj ikoni i ispisani u kosom ili naglašenom fontu. Ovi odlomci se napomene, mjere opreza i upozorenja i oni se koriste na ovaj način:

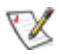

NAPOMENA: NAPOMENA ukazuje na važnu informaciju koja vam pomaže da bolje koristite svoj računalni sustav.

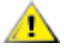

**OPREZ:** MJERA OPREZA ukazuje na moguću opasnost od oštećivanja hardvera ili gubitka podataka te vas upućuje kako da izbjegnete problem.

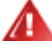

**UPOZORENJE:** UPOZORENJE ukazuje na moguću tjelesnu ugroženost i upućuje vas kako da je izbjegnete. Neka upozorenja mogu se pojaviti u alternativnim oblicima i ne moraju biti pridodana ikonama. U takvim slučajevima nadležna tijela vlasti propisuju posebni način upozorenja.

### Napajanje

Monitor se smije napajati samo iz izvora napajanja koji je naveden na natpisnoj pločici. Ako niste sigurni koji vrstu napajanja imate doma, potražite savjet trgovca ili lokalne elektrodistribucije.

Monitor je opremljen tropolnim utikačem s uzemljenjem koji posjeduje treći kontakt (uzemljenje). Ovaj utikač odgovara samo za utičnicu s uzemljenjem kao zaštitom od dodirnog napona. Ako utičnica na odgovara tropolnom utikaču, kvalificirani električar mora izvršiti instalaciju ispravne utičnice ili morate koristiti adapter za uzemljenje. Nemojte onesposobiti sigurnosnu namjenu zaštitnog utikača.

Izvucite utikač uređaja iz utičnice za vrijeme nevremena s grmljavinom ili ako uređaj nećete koristiti u dužem vremenskom periodu. Ovim ćete zaštititi monitor od oštećenja koja mogu nastati od prenaponskih udarnih valova.

🛕 Nemojte preopterećivati razdjelnike i produžne kablove. Preopterećenje može dovesti do požara ili električnog udara.

Kako biste osigurali zadovoljavajući rad, monitor koristite samo s UL računalima koja imaju odgovarajuće utičnice s oznakom 100 - 240 V, min. 5 A.

🛕 Zidna utičnica mora se ugraditi u blizini uređaja i pristup do nje mora biti lak.

Za upotrebu samo s priključenim adapterima napajanja Proizvođači:FSP Group Inc. Model: FSP230-AJAS3

### Instalacija

Nemojte postavljati monitor na nestabilna kolica, stalak tronožac, nosač ili stol. Ako dođe do pada monitora, to može dovesti ozljeđivanja osoba i izazvati ozbiljna oštećenja uređaja. Koristite samo kolica, postolje, tronožac, nosač ili stol koji preporučuje proizvođač ili se prodaje uz ovaj proizvod. Slijedite upute proizvođača za ugradnju proizvoda te koristite dodatnu opremu za postavljanje koju je preporučio proizvođač. Proizvod na kolicima pomičite oprezno.

Nikad ne gurajte predmete u proreze na kućištu monitora. Može oštetiti dijelove kruga i tako prouzročiti požar ili električni udar. Nikad ne izlijevajte tekućine po monitoru.

🕦 Nemojte prednji dio uređaja stavljati na pod.

Ako želite monitor postaviti na policu ili zid, koristite se priborom za ugradnju koji je odobrio proizvođač i slijedite odgovarajuće upute.

#### 🛕 UPOZORENJE: ELEKTRIČNI VODOVI! OPASNO PO ŽIVOT ZBOG STRUJNOG UDARA!!

Poduzmite odgovarajuće mjere opreza kako biste spriječili oštećenja dovodnih vodova (struja, plin, voda) tijekom ugradnje na zid.

Ostavite nešto prostora oko monitora kao što je ispod prikazano. U protivnom će cirkulacija zraka biti nedovoljna te stoga pregrijavanje može dovesti do požara ili oštećenja monitora.

Da ne dođe do mogućih oštećenja, primjerice, do odljepljivanja ploče od okvira, pazite da se monitor ne nagne za više od -5 stupnjeva prema dolje. Ako se prekorači maksimalni kut nagiba od -5 stupnjeva prema dolje, oštećenja monitora neće biti obuhvaćena jamstvom.

Dolje pogledajte podatke o preporučenim područjima za ventilaciju oko monitora kad monitor montirate na zid ili na stalak:

#### Ugrađeno na postolju

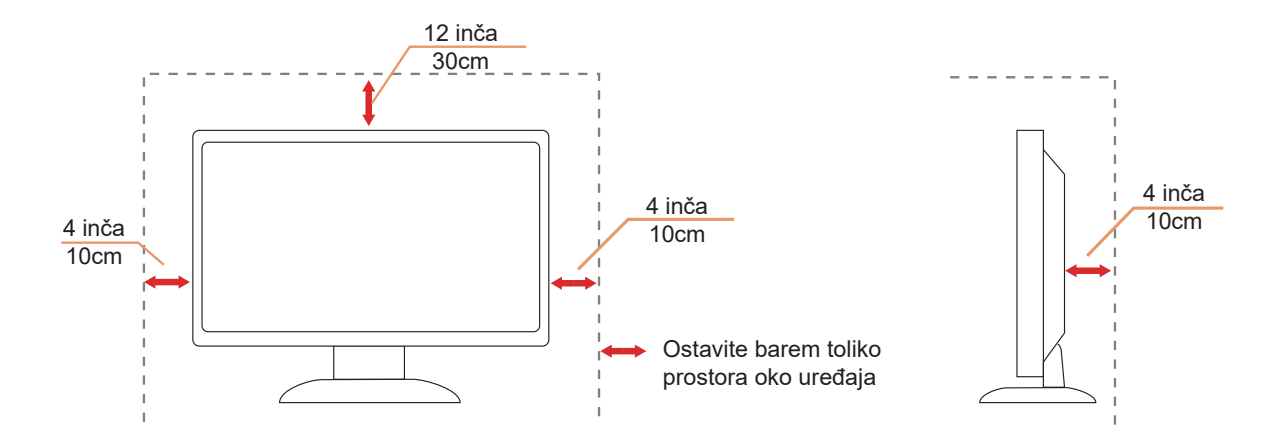

# Čišćenje

🕂 Redovito čistite ormarić mekom, vodom navlaženom krpom.

Prilikom čišćenja koristite krpu od mekog pamuka ili mikrovlakana. Krpa mora biti malo vlažna, odnosno gotovo suha, ne dopustite ulazak tekućine u kućište.

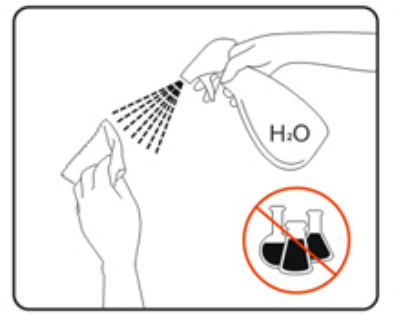

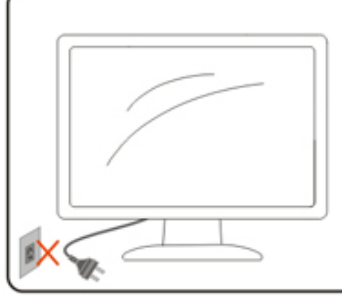

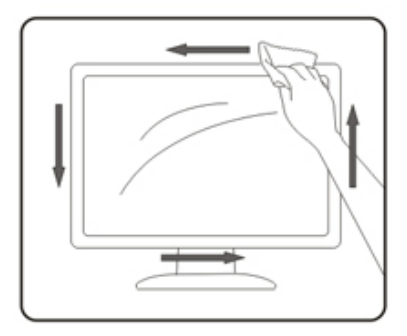

🕂 Isključite prije čišćenja kabel za napajanje iz električne utičnice.

### Ostalo

Ako se iz proizvoda širi čudan miris, zvuk ili dim, ODMAH isključite utikač iz utičnice za napajanje i pozovite servisni centar.

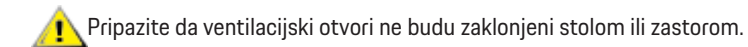

🕂 OLED monitor nemojte za vrijeme rada izlagati jakim vibracijama ili udarcima.

🕂 Ne udarajte i ne ispuštajte monitor prilikom rada ili prijenosa.

### OPASNO PO ŽIVOT I OPASNOST OD NESREĆA ZA DJENČAN I DJECU!

Djecu nikad ne ostavljajte bez nadzora pokraj ambalažnog materijala. Ambalaža predstavlja opasnost od gušenja. Djeca često podcjenjuju opasnosti.

Djecu uvijek zadržavajte dalje od proizvoda.

🕂 Sačuvajte ovaj dokument za buduće potrebe. Prilikom predaje ovog proizvoda drugim osobama, priložite upute za instalaciju i sigurnosne napomene.

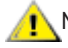

🕂 Ne stavljajte uređaj u blizinu izvora topline i zaštitite ga od izravnog sunčevog svjetla.

🕂 Nikad ne izlažite uređaj vlazi, kondenzaciji ili mokrim uvjetima.

# Priprema

# Sadržaj pakiranja

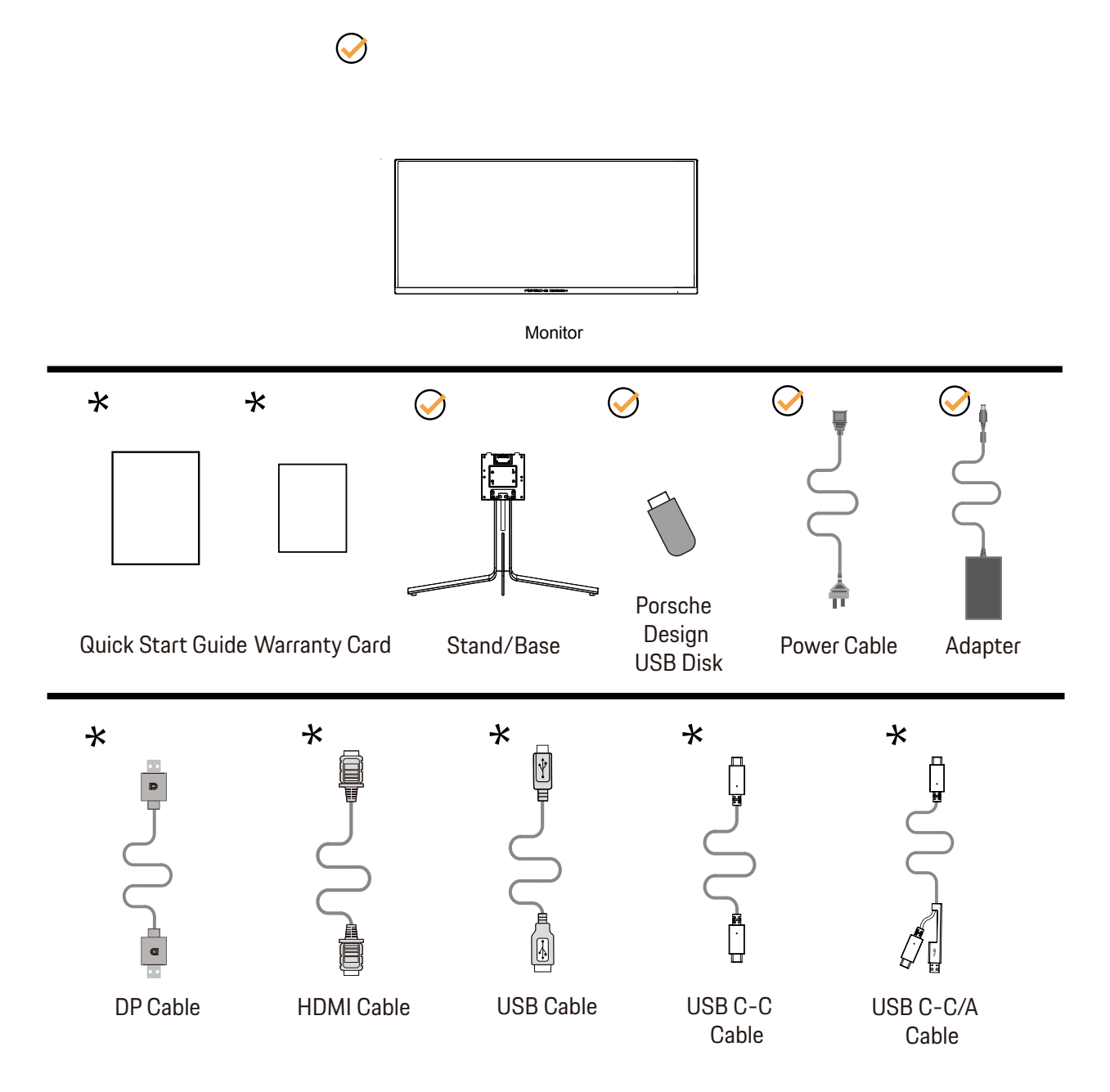

🖈 Svi signalni kabeli se ne isporučuju za sve zemlje i regije. Potvrdu potražite u lokalnoj trgovini ili u AOC zastupništvu.

# Postavite stalak i bazu

Bazu postavite ili uklonite u skladu sa sljedećim koracima.

Postavljanje:

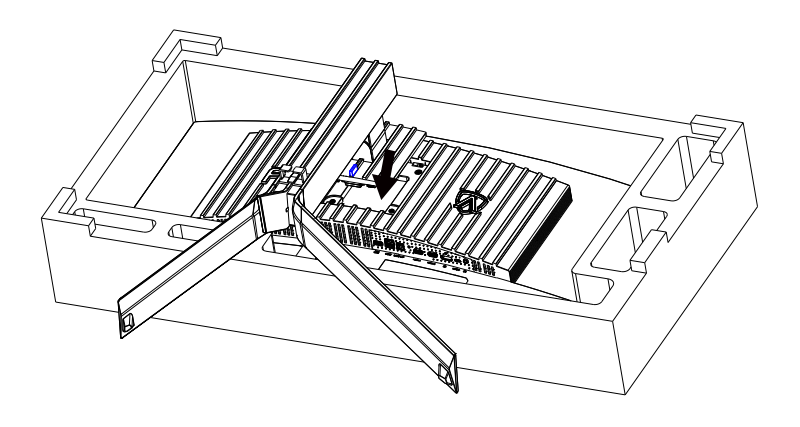

Skidanje:

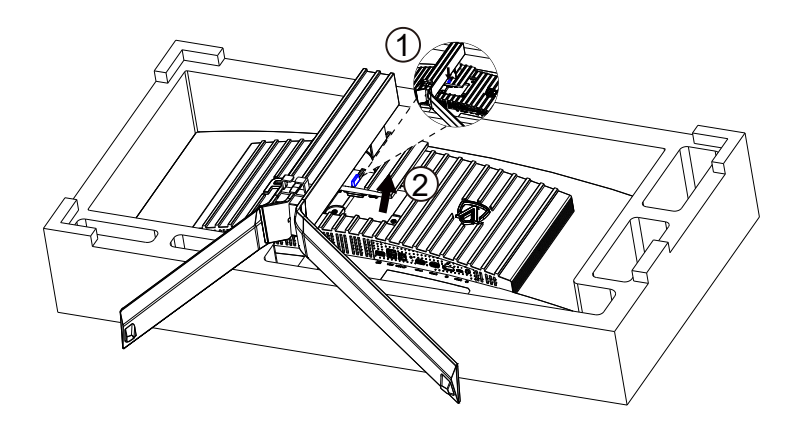

## Održavanje zaslona

Da biste smanjili rizik od zadržavanja slike na zaslonu, redovito provodite sljedeće održavanje. Nepridržavanje ovih uputa može poništiti vaše jamstvo.

#### - Izbjegavajte prikazivanje mirne slike tijekom duljih razdoblja.

Mirna slika odnosi se na sliku koja se s vremenom ne mijenja, kao što je fotografija.

Mirna slika može dovesti do trajnog oštećenja QD-OLED zaslona, zbog čega se slika nastavlja pojavljivati kada se više ne prikazuje aktivno.

Za najbolje rezultate:

1. Nema statičnih slika. Ne prikazujte mirnu sliku dulje vrijeme (4 sata). To može uzrokovati ostatke slike zaslona (izgaranje). Ako sliku treba prikazati dulje vrijeme, smanjite svjetlinu i kontrast što je više moguće.

2. Koristite cijeli zaslon. Kada gledate videozapis koji je u poštanskom sandučiću ili u obliku stupa, kao što je videozapis u omjeru 4:3, može rezultirati artefaktima. Da biste smanjili taj problem, koristite način prikaza preko cijelog zaslona.

3. Bez naljepnica. Ne stavljajte naljepnice ili naljepnice izravno na zaslon. To može uzrokovati oštećenje zaslona.

#### • Ne koristite ovaj zaslon dulje od četiri sata neprekidno.

Ovaj proizvod koristi mnoge tehnologije za smanjenje ili uklanjanje zadržavanja slike (izgaranje). Koristite zadane postavke zaslona da biste izbjegli zadržavanje slike i održali kvalitetu slike.

#### - Pixel Orbiting (Kruženje) (Pomak slike)

Orbita će lagano pomaknuti prikazanu sliku na razini piksela, jednom u sekundi kako bi se spriječilo zadržavanje slike. Ova funkcija je "Uključeno (Slabo)" prema zadanim postavkama, "Slab" se najmanje kreće, "Jak" se najviše kreće, "Isključeno" onemogućuje kretanje i povećava šanse za zadržavanje slike. To se može postaviti u izborniku OSD-a.

#### Pixel Refresh (eliminacija zadržavanja slike)

QD-OLED zasloni počinju pokazivati zadržavanje slike kada se mirna slika prikazuje dugo vremena, oko 4 sata neprekidne uporabe. Da biste uklonili ostatke slike koji se počinju pojavljivati, redovito pokrenite funkcije uklanjanja ostataka slike zaslona radi najboljih performansi prikaza.

Sljedeće funkcije imaju standardnu postavku "Off", međutim se mogu koristiti za daljnju zaštitu vašeg monitora od QD-OLED spaljivanja. Preporučuje se uključiti te funkcije kako biste dalje zaštitili vašu ploču:

#### Screen Saver (Čuvar zaslona)

Ako se neko vrijeme otkriva statična slika, funkcija čuvara zaslona zatamnit će zaslon kako bi zaštitila ploču od zadržavanja slike.

#### - Logos Protection (Zaštita više logotipa)

Kada se na zaslonu otkrije više statičnih logotipa,koja će zatamniti zaslon kako bi zaštitila ploču od lijepljenja slike na mjestima gdje se prepoznaju logotipi.

#### - Boundary Dimmer (Granični prigušivač)

Graničnog prigušivanja može automatski otkriti i prigušiti svjetlinu određenih područja s velikom razlikom u razinama svjetline.

#### Taskbar Dimmer(Prigušivač programske trake)

Tehnologija prigušivača programske trake smanjit će svjetlinu područja programske trake na zaslonu.

#### - Thermal Protection(Toplinska zaštita )

Kada je temperatura monitora iznad 60 stupnjeva Celzija, značajka toplinske zaštite automatski će prigušiti svjetlinu zaslona kako bi se osiguralo pravilno odvođenje topline.

## Podešavanje kuta gledanja

Za optimalno gledanje preporučuje se gledanje potpuno sprijeda u monitor, zatim podešavanje kuta monitora prema vlastitim željama. Držite stalak tako da ne prevrnete monitor pri podešavanju kuta monitora. Monitor možete podešavati kako je dolje navedeno:

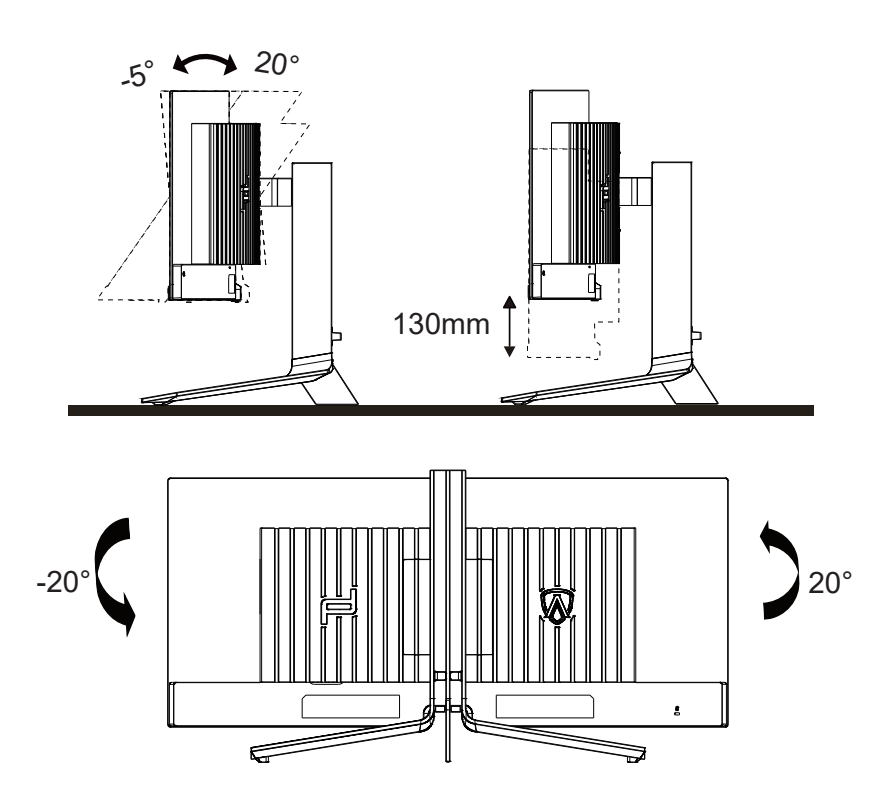

### **NAPOMENA**:

Ne dodirujte OLED zaslon pri promjeni kuta monitora. Time možete slomiti ili oštetiti OLED ekran.

### Marning :

- 1. To avoid potential screen damage, such as panel peeling, ensure that the monitor does not tilt downward by more than -5 degrees.
- 2. Do not press the screen while adjusting the angle of the monitor. Grasp only the bezel.

# Priključivanje monitora

Spajanje kablova na stražnjoj srani monitora i računala

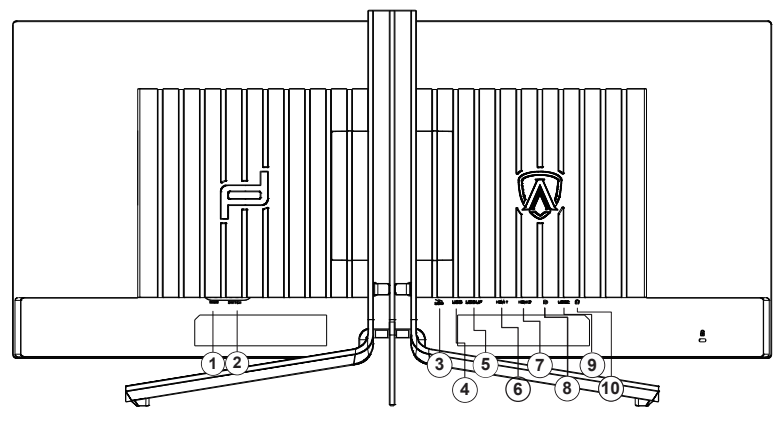

- 1. Napajanje
- 2. Sklopka za uključivanje
- 3. USB3.2 Gen1 ulaz
- 4. USB3.2 Gen1 priključak + brzo punjenje x1
- 5. USB3.2 Gen1 priključak x2
- 6. HDMI1
- 7. HDMI2
- 8. DisplayPort
- 9. USB C
- 10. Slušalice

#### Priključivanje na računalo

- 1. Kabel za napajanje čvrsto ukopčajte sa stražnje strane monitora.
- 2. Isključite računalo i iskopčajte kabel za napajanje.
- 3. Kabel za prijenos signala monitora ukopčajte u priključnicu za video na stražnjoj strani računala.
- 4. Ukopčajte kabel za napajanje računala i monitora u obližnju utičnicu.
- 5. Uključite računalo i monitor.

Ako monitor prikazuje sliku, instalacija je dovršena. Ako na monitoru nema slike, pogledajte poglavlje Rješavanje problema.

Zbog zaštite opreme, uvijek isključite računalo i OLED monitor prije međusobnog povezivanja.

## Pričvrščenje zidnog nosača

Pripreme za postavljanje zidnog nosača

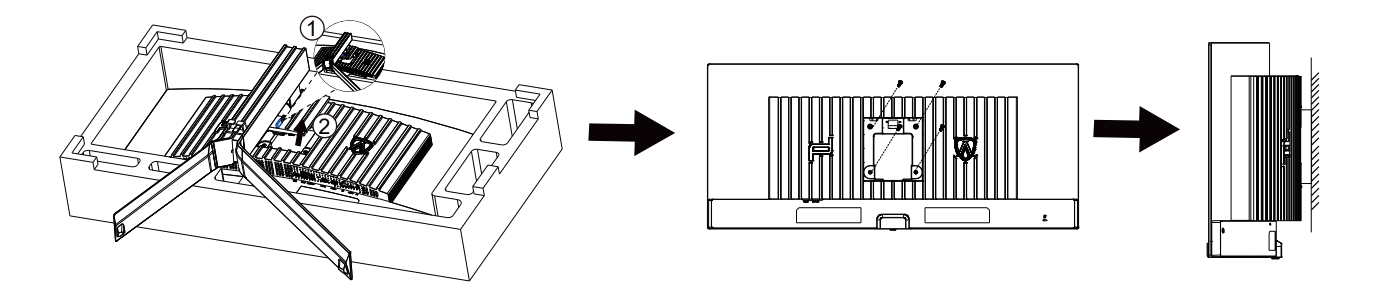

Ovaj monitor može se postaviti na zidni nosač koji se kupuje odvojeno. Prije ovog postupka odvojite napajanje. Slijedite ove korake:

- 1. Skinite osnovu.
- 2. Slijedite upute proizvođača za sastavljanje zidnog nosača.
- 3. Postavite zidni nosač na stražnju stranu monitora. Centrirajte otvore na na zidnom nosaču s otvorima na stražnjoj strani monitora.
- 4. Ponovno spojite kablove. U korisničkim uputama koje ste dobili uz zidni nosač, potražite upute za ugradnju zidnog nosača na zid.

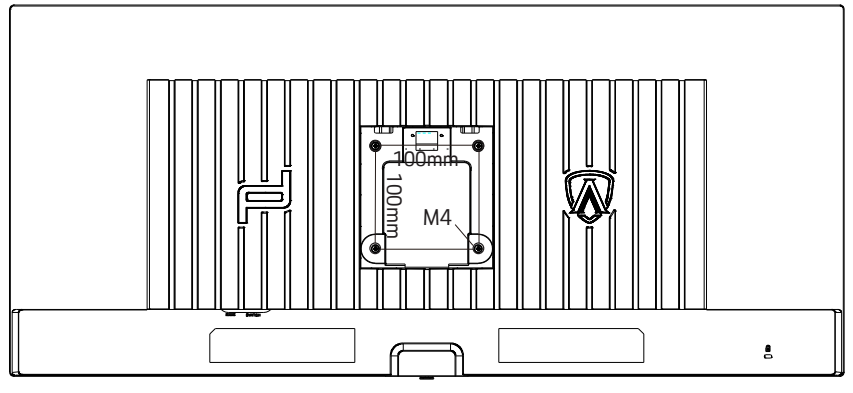

Posebnost zidnih vještina M4\*(10+X) mm, (X=teška vrpca zidnog montiranja)

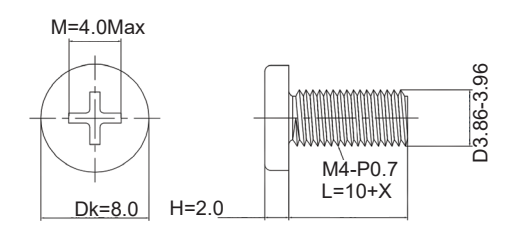

Zapiska: rupe koje montiraju VESA nisu dostupne za sve modele, molim vas provjerite dilera ili službeno odjeljenje AOC-a. Uvijek kontaktirajte proizvođača za instalaciju zidova.

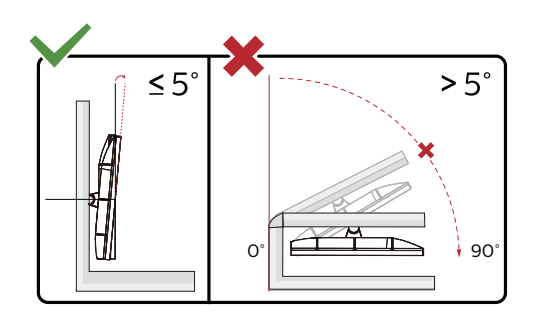

\* Dizajn zaslona može se razlikovati od prikazanog.

#### Upozorenje:

- 1. Da ne dođe do mogućih oštećenja zaslona kao što je odljepljivanje ploče, pazite da se monitor ne nagne za više od -5 stupnjeva prema dolje.
- 2. Ne pritišćite zaslon prilikom podešavanja kuta monitora. Držite samo za okvir.

### Funkcija slobodne Adaptive-Sync

- 1. Funkcija slobodne Adaptive-Sync radi s DisplayPort/HDMI/USB C.
- 2. Kompatibilna grafička kartica: Preporučeni popis pronađite u nastavku, možete provjeriti i popis na web-stranici www.AMD.com

#### Grafičke kartice

- Radeon<sup>™</sup> RX Vega serija
- Radeon<sup>™</sup> RX 500 serija
- Radeon<sup>™</sup> RX 400 serija
- Radeon<sup>™</sup> R9/R7 300 serija (izuzeta serija R9 370/X, R7 370/X, R7 265)
- Radeon<sup>™</sup> Pro Duo (2016)
- Radeon<sup>™</sup> R9 Nano serija
- Radeon<sup>™</sup> R9 Fury serija
- Radeon<sup>™</sup> R9/R7 200 serija (izuzeta serija R9 270/X, R9 280/X)

#### Procesori

- AMD Ryzen<sup>™</sup> 7 2700U
- AMD Ryzen<sup>™</sup> 5 2500U
- AMD Ryzen<sup>™</sup> 5 2400G
- AMD Ryzen<sup>™</sup> 3 2300U
- AMD Ryzen<sup>™</sup> 3 2200G
- AMD PRO A12-9800
- AMD PRO A12-9800E
- AMD PRO A10-9700
- AMD PRO A10-9700E
- AMD PRO A8-9600
- AMD PRO A6-9500
- AMD PRO A6-9500E
- AMD PRO A12-8870
- AMD PRO A12-8870E
- AMD PRO A10-8770
- AMD PRO A10-8770E
- AMD PRO A10-8750B
- AMD PRO A8-8650B
- AMD PRO A6-8570
- AMD PRO A6-8570E
- AMD PRO A4-8350B
- AMD A10-7890K
- AMD A10-7870K
- AMD A10-7850K
- AMD A10-7800
- AMD A10-7700K
- AMD A8-7670K
- AMD A8-7650K
- AMD A8-7600
- AMD A6-7400K

# HDR

Kompatibilno s ulaznim signalima u HDR10 formatu.

Zaslon može automatski aktivirati HDR funkciju ako su uređaj za reprodukciju i sadržaj kompatibilni. Više informacija o kompatibilnosti uređaja i sadržaja zatražite od proizvođača uređaja i dobavljača sadržaja. Odaberite

"ISKLJUČENO" za HDR funkciju kada nema potrebe za automatskim aktiviranjem funkcije.

#### Napomena:

- 1. Za DisplayPort/HDMI sučelje u verzijama sustava WIN10 nižima (starijima) od V1703.
- 2. Dostupno je samo HDMI sučelje i DisplayPort sučelje ne može raditi s V1703 verzijom sustava WIN10.
- 3. 3440 x1440na 60 Hz samo preporuka za Blu-ray Player, Xbox i PlayStation.
- a. Razlučivost zaslon postavljena je na 3440 x1440, a HDR je unaprijed postavljan na UKLJUČENO.
- a. Nakon ulaska u aplikaciju, najbolji HDR efekt može se postići kada se razlučivost promijeni na 3440 x1440 (ako je dostupna).

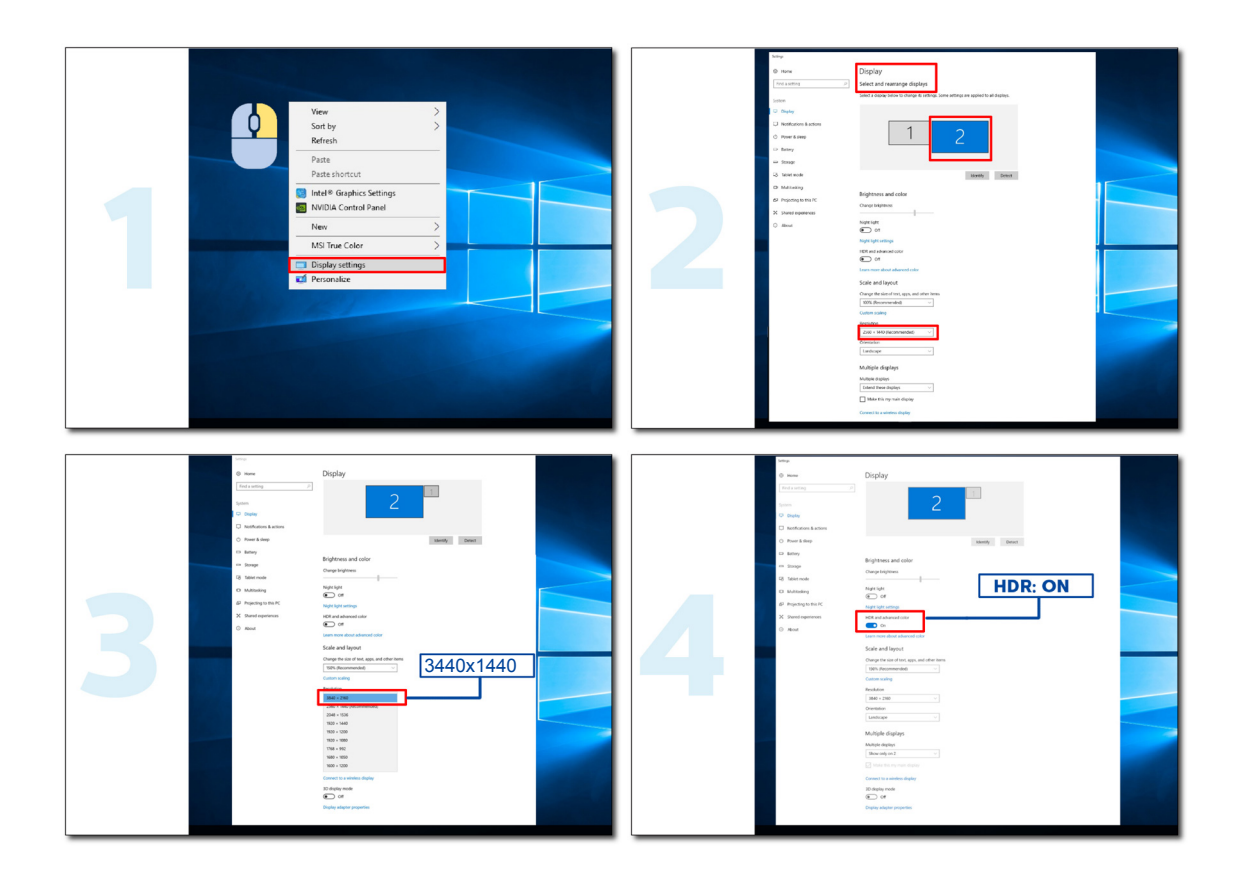

# Funkcija KVM

#### Što je KVM?

Funkcijom KVM na jednom AOC monitoru možete podijeliti zaslone s dva osobna računala, s dva prijenosna računala ili s jednog osobnog i jednog prijenosnog računala te s ta dva uređaja upravljati pomoću jednog kompleta tipkovnice i miša. Upravljanje možete izmjenjivati između osobnih i prijenosnih uređaja odabirom ulaznog izvora signala putem "Input Select" (Odabir ulaza) na OSD izborniku.

#### Kako koristiti KVM?

Korak 1: Putem USB C priključka povežite jedan uređaj (osobno ili prijenosno računalo) s monitorom.

Korak 2: Drugi uređaj povežite s monitorom putem priključka HDMI ili DisplayPort. Nakon toga taj uređaj povežite s monitorom putem USB priključka pema računalu.

Korak 3: Putem USB priključka na monitor priključite periferne uređaje (tipkovnicu i miša).

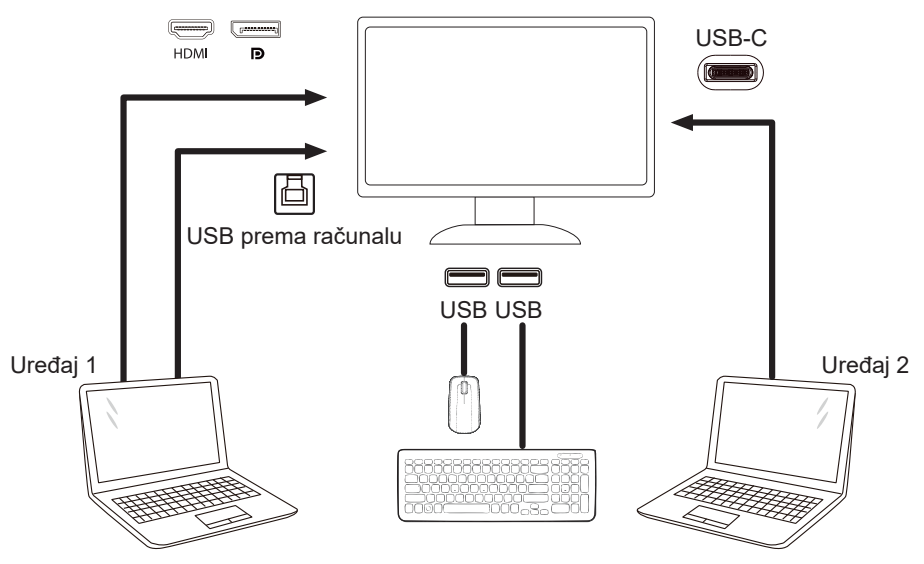

Napomena: Izvedba zaslona može se razlikovati od prikazanoga

Korak 4: Otvorite OSD izbornik. Otvorite stranicu OSD Setup (OSD postava) i na kartici USB Selection (Odabir USB-a) odaberite "Auto" (Automatski), "USB C" ili "USB UP" (USB prema računalu).

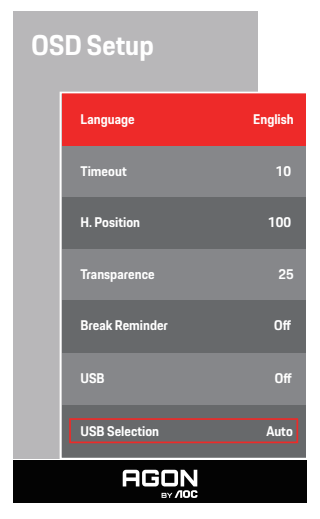

| USB Selection (Odabir<br>USB-a) | Opis funkcije                                                                           |
|---------------------------------|-----------------------------------------------------------------------------------------|
| Auto (Automatski)               | Auto (Automatski) odabir USB C ili USB Up (USB prema računalu) ovisno o ulaznom izvoru. |
| USB C                           | Osigurava funkciju USB-koncentratora putem kabela Type-C.                               |
| USB up (USB prema<br>računalu)  | Osigurava funkciju USB-koncentratora putem kabela USB B.                                |

# Prilagođavanje

## Prečaci

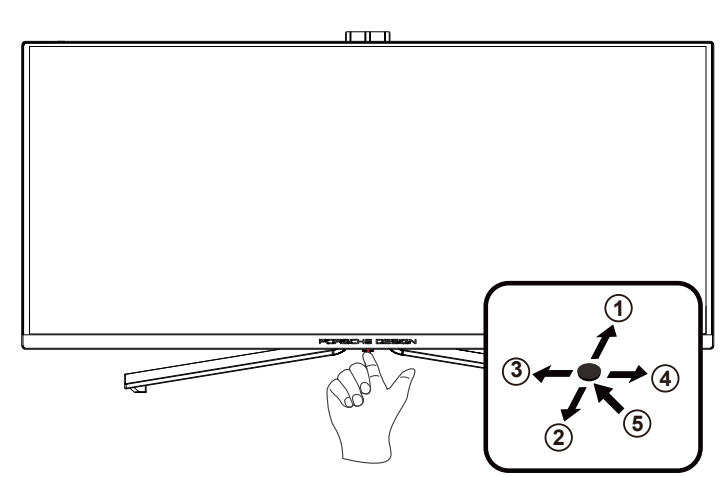

| 1 | Source (Izvor) / Gore            |
|---|----------------------------------|
| 2 | Dial Point (Točka biranja)/Dolje |
| 3 | Način rada za igru/Lijevo        |
| 4 | FX svjetlo/Zdesna                |
| 5 | Napajanje/ Izbornik/Unos         |

#### Napajanje/Izbornik/Unos

Pritisnite gumb za napajanje za uključivanje monitora.

Kad se ne prikazuje OSD izbornik, pritisnite za prikaz OSD izbornika ili potvrdu izbora. Za isključivanje monitora držite pritisnutim oko 2 sekunde.

#### Točka biranja/Dolje

Kada nema OSD-a, pritisnite gumb Dial Point (Mjesto biranja) radi prikaza/skrivanja mjesta biranja.

#### Način rada za igru/Lijevo

Kada se ne prikazuje OSD izbornik, pritisnite tipku "Lijevo" za otvaranje funkcije načina igre, zatim pritisnite tipku "Lijevo" ili "Desno" za odabir načina igre (FPS, RTS, Utrke, Igrač 1, Igrač 2 ili Igrač 3) na osnovi različitih vrsta igre.

#### FX svjetlo/Zdesna

Kad nema OSD izbornika, pritisnite tipku "Desno" za aktiviranje funkcije Svjetlo FX.

#### Izvor/Gore

Kada je OSD zatvoren, pritiskom na gumb Izvor će se konfigurirati funkcija tipkovničkog prečaca.

# OSD Setting (OSD postavke)

Osnovne i jednostavne upute za upravljačke tipke.

| PORSCHE DESIGN               |
|------------------------------|
| OSD Setup<br>OLED Care/Extra |
| Light FX                     |
| Audio                        |
| Color Setup                  |
| Image Setup                  |
| Luminance                    |
| Game Setting                 |
| AGON<br>BY /loc              |

- 1). Pritisnite gumb IZBORNIK da se aktivira OSD prozor.
- 2). Funkcija zaključavanja/otključavanja OSD izbornika: Za zaključavanje ili otključavanje OSD izbornika pritisnite gumb Doljei držite 10 sekundi dok OSD funkcija nije aktivna.

#### Napomene:

- 1). Ako uređaj ima samo jedan ulazni signal, neće se moći podešavati "Input Select" (izbor ulaza).
- 2). ECO načini (osim standardnog načina) DCB način , za ova četiri stanja od kojih samo jedno može postojati.

### Game Setting (Podešavanje za igre)

### PORSCHE DESIGN

| Gan | ne Setting     |      |
|-----|----------------|------|
|     | Game Mode      | Off  |
|     | Shadow Control | 10   |
|     | Game Color     | 10   |
|     | Sniper Scope   | Off  |
|     | Adaptive-Sync  | On   |
|     | Low Input lag  | On   |
|     | Frame Counter  | Off  |
|     | HDMI1          | 60Hz |
|     | HDMI2          | 60Hz |
|     |                |      |

|                                                      | Off (Isključen)                                                      | Ne vrši se optimizacija putem Smart image game                                                                                                    |
|------------------------------------------------------|----------------------------------------------------------------------|----------------------------------------------------------------------------------------------------|
|                                                      | FPS                                                                  | Za igranje FPS (pucačine u prvom licu) igara. Poboljšava detalje u crnoj zoni tamnih scena.                                                                                                    |
| Game Mode                                            | RTS                                                                  | Za igranje RTS-a (strategija u stvarnom vremenu). Poboljšava kvalitetu slike.                                                                                                    |
| (Način rada za                                       | Racing (Utrke)                                                       | Za igre utrka, osigurava najbrže vrijeme reakcije i visoko zasićenje boja.                                                                                                    |
| igiu)                                                | Gamer 1 (Igrač 1)                                                    | Osobne postavke korisnika spremaju se kao Gamer 1 (Igrač 3).                                                                                                    |
|                                                      | Gamer 2 (Igrač 1)                                                    | Osobne postavke korisnika spremaju se kao Gamer 2 (Igrač 3).                                                                                                    |
|                                                      | Gamer 3 (Igrač 1)                                                    | Osobne postavke korisnika spremaju se kao Gamer 3 (Igrač 3).                                                                                                    |
| Shadow Control<br>(Upravljanje<br>sjenama)           | 0-20                                                                 | <ul> <li>Zadana postavka za upravljanje sjenama je 10, krajnji korisnik može prilagoditi na vrijednost između 10 i 20 ili 0, za povećanje kontrasta za jasnu sliku.</li> <li>1. Ako je slika previše tamna za jasan prikaz detalja, odaberite postavku između 10 i 20 za jasniji prikaz slike.</li> <li>2. Ako je slika previše svijetla za jasan prikaz detalja, odaberite postavku između 10 i 0 za jasniji prikaz slike.</li> </ul> |
| Game Color<br>(Boje u igrama)                        | 0-20                                                                 | Boja igre nudi razinu 0-20 za podešavanje zasićenja radi što bolje slike                                                                                                    |
| Sniper Scope                                         | Off (isključeno)<br>/1.0/1.5/2.0                                     | Lokalno zumiranje radi lakšeg ciljanja prilikom pucanja.                                                                                                    |
| Adaptive-Sync                                        | On(Uključeno)/ Off<br>(isključeno)                                   | Omogućavanje i onemogućavanje funkcije Adaptive-Sync .                                                                                                    |
| Low input Lag<br>(Malo kašnjenje<br>ulaznog signala) | On(Uključeno)/ Off<br>(isključeno)                                   | Kako biste smanjili kašnjenje ulaznog signala, isključite međumemoriju<br>za grafiku                                                                                                    |
| Frame Counter<br>(Brojač slika)                      | Isključeno/Desno<br>gore/Desno dolje/<br>Lijevo dolje/Lijevo<br>gore | Prikaz V frekvencije u odabranom kutu<br>(Funkcija brojača slika radi samo na AMD grafičkoj kartici.)                                                                                                    |

| HDMI1 | 60Hz/240Hz | When using the PS2(3) ,XBOX or DVD player, please change the OSD setting to "60Hz" |
|-------|------------|------------------------------------------------------------------------------------|
| HDMI2 | 60Hz/240Hz | When using the PS2(3) ,XBOX or DVD player, please change the OSD setting to "60Hz" |

#### Napomena:

Kada je HDR postavljen na "non-off" (nije isključen)pod "Image Setup" (Podešavanje slike) i u ulaznom izvoru ima HDR sadržaja, stavke "Game Mode" (Način rada za igru), "Shadow Control" (Upravljanje sjenama), "Game Color" (Boje za igre), neće se moći podešavati .

#### Luminance (Osvjetljenje)

PORSCHE DESIGN

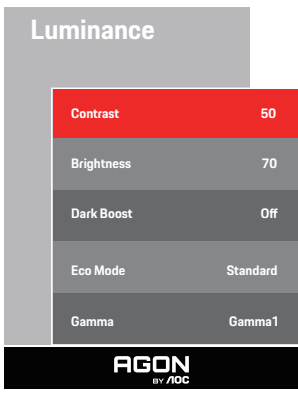

| Contrast<br>(Kontrast)       | 0-100                 | Kontrast iz digitalnog registra.                       |  |
|------------------------------|-----------------------|--------------------------------------------------------|--|
| Brightness<br>(Svjetlina)    | 0-100                 | Podešavanje pozadinskog osvjetljenja                   |  |
| Dark Boost                   | Off/Level 1/Level 2/  | Ova značajka naglašava tamne scene bez preeksponiranja |  |
|                              | Level 3               | osvijetljenih područja.                                |  |
|                              | Standard (Standardni) | Standardni način rada                                  |  |
|                              | Text (Tekst)          | Način rada s tekstom                                   |  |
|                              | Internet              | Internetski način rada                                 |  |
| Eco Mode<br>(Eko način rada) | Game (Igra)           | Game Mode (Način rada za igru)                         |  |
|                              | Movie (Film)          | Način rada filma                                       |  |
|                              | Sports (Sport)        | Sportski način rada                                    |  |
|                              | Reading (Očitanje)    | Način rada za čitanje                                  |  |
|                              | Gama1                 | Prilagodi u Gama 1                                     |  |
| Gamma (Gama)                 | Gama2                 | Prilagodi u Gama 2                                     |  |
|                              | Gama3                 | Prilagodi u Gama 3                                     |  |

#### Napomena:

Kada je postavka za HDR u "Image Setup" (Podešavanje slike) postavljeno na "non-off" (nije isključeno) i u ulaznom izvoru ima HDR sadržaja, "Luminance" (Luminencija) se neće moći podešavati.

### Image Setup (Podešavanje slike)

PORSCHE DESIGN

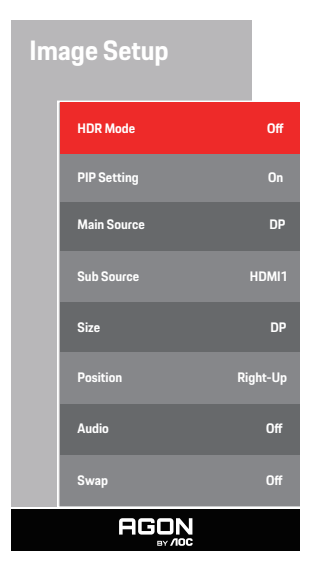

| HDR                                                   | Off /HDR True Black/HDR<br>1000 Max/HDR Picture /<br>HDR Movie / HDR Game /HDR<br>Native | Onemogući ili omogući HDR                        |  |
|-------------------------------------------------------|------------------------------------------------------------------------------------------|--------------------------------------------------|--|
| HDR Mode<br>(HDR način rada)                          | Off / HDR Picture / HDR<br>Movie / HDR Game                                              | Onemogućivanje ili omogućivanje HDR načina rada  |  |
| PIP Setting (Podeša-<br>vanje slike u slici<br>(PIP)) | Off (Isključeno) / PIP / PBP                                                             | Deaktiviranje ili aktiviranje PIP ili PBP.       |  |
| Main Source (Glavni<br>izvor)                         |                                                                                          | Odaberite glavni izvor zaslona.                  |  |
| Sub Source (Pomoćni<br>izvor)                         |                                                                                          | Odaberite pomoćni izvor zaslona.                 |  |
| Size (Veličina)                                       | Small (Mala) / Middle<br>(Srednja) / Large (Velika)                                      | Odaberite veličinu zaslona.                      |  |
|                                                       | Right-up (Desno i gore)                                                                  |                                                  |  |
|                                                       | Right-down (Desno, dolje)                                                                | Desta de la constance                            |  |
| Position (Položaj)                                    | Left-up                                                                                  | Postavite lokaciju zaslona.                      |  |
|                                                       | Left-down                                                                                |                                                  |  |
| Audio                                                 | On: Sub Audio<br>Off: Main Audio                                                         | Aktiviranje ili deaktiviranje podešavanje zvuka. |  |
| Swap (Zamijeni)                                       | On:Swap<br>Off:non action                                                                | Zamjena izvora zaslona.                          |  |

#### Napomena:

1) Kada se otkrije HDR, prikazat će se opcija za HDR radi podešavanja; kada se HDR ne otkrije, prikazat će se opcija za HDR način rada radi podešavanja.

2) Kada je HDR postavljen na "Non-Off", osim "HDR", "DUMEILS MAX" u odjeljku "Postavljanje slike", druge stavke nisu podesive.

3) Kada je PIP/PBP uključen, kompatibilnost glavnog izvora/podređenog izvora je kako slijedi:

| PIP/PBP -  |       | Main source |       |    |       |
|------------|-------|-------------|-------|----|-------|
|            |       | HDMI1       | HDMI2 | DP | USB-C |
|            | HDMI1 | V           | V     | V  | V     |
| Sub source | HDMI2 | V           | V     | V  | V     |
|            | DP    | V           | V     | V  | V     |
|            | USB-C | V           | V     | V  | V     |

## Color Setup (Podešavanje boja)

PORSCHE DESIGN

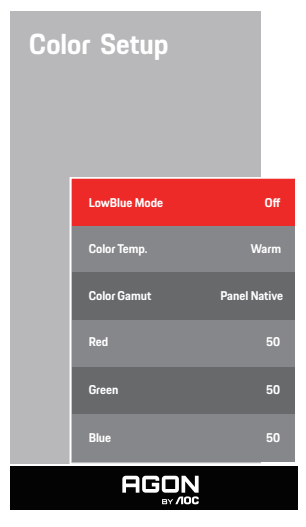

| LowBlue Mode<br>(Način rada s malo<br>plave svjetlosti) | lsključeno/<br>Multimediji/Internet/<br>Ured/Čitanje | Smanjite količinu plave svjetlosti kroz kontrolu temperature boja. |  |
|---------------------------------------------------------|------------------------------------------------------|--------------------------------------------------------------------|--|
|                                                         | Warm (Topla)                                         | Dohvat tople temperature boje iz EEPROM.                           |  |
| Color Temp.                                             | Normal (Normalna)                                    | Dohvat tople temperature boje iz EEPROM.                           |  |
| (Temperatura                                            | Cool (Hladna)                                        | Dohvat hladne temperature boje iz EEPROM.                          |  |
|                                                         | User (Korisnik)                                      | Dohvat korisnički podešene temperature boje iz<br>EEPROM-a.        |  |
|                                                         | Panel Native / NTSC                                  |                                                                    |  |
|                                                         | / sRGB / Display-P3                                  |                                                                    |  |
| Color Comut                                             | / DCI-P3 / DCI-P3                                    | Odebesite davai prostor beig                                       |  |
| Color Gamut                                             | (D50) / Adobe RGB /                                  |                                                                    |  |
|                                                         | Adobe RGB (D50) /                                    |                                                                    |  |
|                                                         | Rec. 2020 / Rec. 709                                 |                                                                    |  |
| Red (Crvena)                                            | 0-100                                                | Pojačanje crvene boje iz digitalnog registra.                      |  |
| Green (Zelena)                                          | 0-100                                                | Pojačanje zelene boje iz digitalnog registra.                      |  |
| Blue (Plava)                                            | 0-100                                                | Pojačanje plave boje iz digitalnog registra.                       |  |

#### Napomena:

Kada je postavka za HDR u "Image Setup" (Podešavanje slike) postavljeno na "non-off" (nije isključeno) i u ulaznom izvoru ima HDR sadržaja, "Color Setup" (Podešavanje boja) se neće moći podešavati.

### Audio

PORSCHE DESIGN

| Au | dio          |      |
|----|--------------|------|
|    | Volume       | 50   |
|    | DTS Sound    | Game |
|    | TruVolume HD | Off  |
|    | 200Hz        | 35   |
|    | 500Hz        | 50   |
|    | 2.5KHz       | 55   |
|    | 7KHz         | 45   |
|    | 10KHz        | 50   |
|    |              |      |

| Volume (Glasnoća)       | 0-100                                                  | Ugađanje postavke glasnoće                                                                                                |  |
|-------------------------|--------------------------------------------------------|----------------------------------------------------------------------------------------------------|--|
| DTS Sound<br>(DTS zvuk) | lgra/rock/Klasična/<br>kamere/Kazalište/<br>isključeno | "Služi za odabir načina rada DTS Sound (DTS zvuk).<br><b>Napomena:</b> Promjena načina rada može potrajati do 2 sekunde." |  |
| TruVolume HD            | On(Uključeno)/ Off<br>(isključeno)                     | Onemogućava i omogućava funkciju TruVolume HD.                                                                            |  |
| 200Hz                   | 0-100                                                  | Niskofrekvencijski bazni zvuk, također, osnovna audio frekvencija<br>akorda u tonu.                                       |  |
| 500Hz                   | 0-100                                                  | Uglavnom se koristi za vokalni izričaj (npr. pjevanje, čitanje), pojačava<br>dubinu i jačinu vokala.                      |  |
| 2.5KHz                  | 0-100                                                  | Ova frekvencija ima snažnu, prodornu snagu i može se poboljšati kako<br>bi se povećala jasnoća i čistoća zvuka.           |  |
| 7KHz                    | 0-100                                                  | Poboljšava jasnoću vokala.                                                                                                |  |
| 10KHz                   | 0-100                                                  | Područje visokih tonova u glazbi najosjetljivije je na ponašanje visokih<br>frekvencija u zvuku.                          |  |

### Light FX (FX svjetlo)

PORSCHE DESIGN

| Light FX |               |           |  |  |  |  |
|----------|---------------|-----------|--|--|--|--|
|          | Light FX      | Medium    |  |  |  |  |
|          | Light FX Mode | Breathing |  |  |  |  |
|          | Pattern       | Rainbow   |  |  |  |  |
|          | Foreground R  | 50        |  |  |  |  |
|          | Foreground G  | 50        |  |  |  |  |
|          | Foreground B  | 50        |  |  |  |  |
|          | Background R  | 50        |  |  |  |  |
|          | Background G  | 50        |  |  |  |  |
|          | Background B  | 50        |  |  |  |  |
|          | AGON          |           |  |  |  |  |

| Light FX<br>(FX svjetlo)                                                                                 | lsključen / Niska / Srednja<br>/ Jaka                                                                                                    | Služi za odabir intenziteta funkcije Light FX.                                                              |
|----------------------------------------------------------------------------------------------------|----------------------------------------------------------------------------------------------------|----------------------------------------------------------------------------------------------------|
| Light FX Mode<br>(Način FX svjetla)                                                                      | Statički / Jednostavan<br>pomak / Postupni pomak<br>/ Jednostavno punjenje<br>/ Jednosmjerno punjenje<br>/ 2 načina punjenja /<br>Pulsiranje / Mjesto pokreta<br>/ Zumiranje / Gubitak boje<br>/ Val / Treptanje / Pokazno | Odaberite način FX svjetla                                                                                  |
| Pattern (Uzorak)                                                                                         | Crveno / Zeleno / Plavo<br>/ Duga / Korisnički<br>definirano                                                                                                    | Odaberite uzorak FX svjetla                                                                                 |
| ForegroundR (U<br>prvom planu R)<br>ForegroundG (U<br>prvom planu G)<br>ForegroundB (U<br>prvom planu B) | 0-100                                                                                                    | Korisnik može prilagoditi boju FX svjetla u prvom planu kad<br>je postavka uzorka na korisnički definiranom |
| BackgroundR<br>(Pozadina R)<br>BackgroundG<br>(Pozadina G)<br>BackgroundB<br>(Pozadina B)                | 0-100                                                                                                    | Korisnik može prilagoditi boju pozadine FX svjetla kad je<br>postavka uzorka na korisnički definiranom      |

### OLED Care/Extra (Dodatno)

| PORSCI    | HE DES              | GN      | PO  | RSCHE DES                | ilgn |
|-----------|---------------------|---------|-----|--------------------------|------|
| OLED Car  | e/Extra             | Ľ       | OLE | D Care/Extra             |      |
| Pixel Orb | iting               | Weak    |     | ▲<br>Off Timer           | 0    |
| Auto Wa   | rning               | On      |     | Image Ratio              | Wide |
| Pixel Ref | resh                | Off     |     | DDC/CI                   | Yes  |
| Screen S  | aver                | Off     |     | Reset                    |      |
| Logos Pr  | otection            | Off     |     |                          |      |
| Boundar   | y Dimmer            | Off     |     |                          |      |
| Taskbar   | Dimmer              | Off     |     |                          |      |
| Thermal   | Protection          | Off     |     |                          |      |
| Input Se  | ect 🗸               | Auto    |     |                          |      |
| Resoluti  | on: 3440 (H) x 1440 | (V) SDR |     | Time after Pixel Refresh |      |
| H.Freque  | ncy: 97 KHz         |         |     | Pixel Refresh Counts     |      |
| V.Freque  | ncy: 60 Hz          |         |     |                          |      |
| A         |                     |         |     |                          |      |

| Pixel Orbiting<br>(Pomak slike)            | Off (Isključeno)/ Weak (Slabo)/<br>Medium (Srednje)/Strong (Jako) | Koristi se za uključivanje funkcije Kruženje radi smanjenja<br>rizika od generiranja zadržavanje slike. Preporučene postavke<br>funkcije: "On" (Uklj).<br>Nakon omogućivanja funkcije, pikseli slike u cjelini će se<br>kružno kretati. Amplituda kretanja temelji se na postavkama.<br>Pomaknuti znak može biti bočno odrezan. Kada se odabere<br>"Strong" (Jako), zadržavanje slike će biti malo vjerojatno, ali će<br>bočni rez biti najuočlijviji.                                                         |
|--------------------------------------------|-------------------------------------------------------------------|----------------------------------------------------------------------------------------------------|
| Auto Warning<br>(Automatsko<br>upozorenje) | On (Uključeno)/Off (Isključeno)                                   | Uključite/isključite automatsku funkciju brzog Osvježavanje<br>piksela.<br>Na zaslon se automatski pojavljuje izbornik s podsjetnikom da<br>je svaka 4 sata potrebno pokrenuti Osvježavanje piksela.<br>Odabirom naredbe Zatvori neće se više automatski prikazati<br>izbornik za Osvježavanje piksela. Ako se postupak Osvježavanje<br>piksela ne izvrši u preporučeno vrijeme povećat će se rizik od<br>zaostale slike na zaslonu. Nastavite posebno oprezno                                                 |
| Pixel Refresh<br>(Osvježavanje piksela)    | On (Uključeno)/Off (Isključeno)                                   | Upotrebljava se za omogućivanje i izvođenje Osvježavanje<br>piksela radi eliminiranja generiranog zadržavanja slike.<br>Nakon pokretanja, odaberite "Da" u skladu s porukama<br>izbornika i nakon toga će prikaz automatski isključiti zaslon.<br>Neka napajanje bude uključeno i nemojte pritiskati tipke.<br>Indikator napajanja treperi bijelo (uključen 1 sekundu /<br>isključen 1 sekundu), a cijeli postupak traje oko 10 minuta.<br>Indikator napajanja na kraju se isključi, a zaslon prelazi u stanje |
| Screen Saver<br>(Čuvar zaslona)            | Off / Slow / Fast                                                 | Ako se neko vrijeme otkriva statična slika, funkcija čuvara<br>zaslona zatamnit će zaslon kako bi zaštitila ploču od<br>zadržavanja slike.                                                                                                    |

| Logos Protection<br>(Zaštita više<br>logotipa)     | Off/1/2                                                                                                    | Kada se na zaslonu otkrije više statičnih logotipa, predlaže<br>se uključiti zaštitu više logotipa koja će zatamniti zaslon<br>kako bi zaštitila ploču od lijepljenja slike na mjestima gdje se<br>prepoznaju logotipi.                       |
|----------------------------------------------------|----------------------------------------------------------------------------------------------------|----------------------------------------------------------------------------------------------------|
| Boundary Dimmer<br>(Granični prigušivač)           | Off/1/2/3                                                                                                    | Za posebne formate slike koje imaju crno područje u okviru<br>zaslona ili podijeljeni zaslon, značajka graničnog prigušivanja<br>može automatski otkriti i prigušiti svjetlinu određenih područja<br>s velikom razlikom u razinama svjetline. |
| Taskbar Dimmer<br>(Prigušivač<br>programske trake) | Off/1/2/3                                                                                                    | Tehnologija prigušivača programske trake smanjit će svjetlinu<br>područja programske trake na zaslonu. Nikakve promjene<br>svjetline neće biti primjetne u područjima različitim od<br>programske trake.                                      |
| Thermal Protection<br>(Toplinska zaštita )         | On/Off                                                                                                    | Kada je temperatura monitora iznad 60 stupnjeva Celzija,<br>značajka toplinske zaštite automatski će prigušiti svjetlinu<br>zaslona kako bi se osiguralo pravilno odvođenje topline.<br>Preporučuje se da za monitor uključite tu značajku.   |
| Input Select<br>(Izbor ulaza)                      | AUTO/HDMI1/HDMI2/DP/USB C                                                                                                    | Odabir izvora ulaznog signala                                                                                                    |
| Off Timer (Tajmer za<br>isključivanje)             | 0-24 h                                                                                                    | Odabir vremena za DC isključivanje                                                                                                    |
| Image Ratio (Omjer<br>slike)                       | Široko /4:3/1:1 / 17"(4:3) /<br>19"(4:3) / 19"(5:4) / 19"W(16:10)<br>/ 21.5"W(16:9) / 22"W(16:10)<br>/ 23"W(16:9) / 23.6"W(16:9) /<br>24"W(16:9) / 27"W(16:9) | Odabir omjera slike za zaslon.                                                                                                    |
| DDC/CI                                             | da ili ne                                                                                                    | Uključuje i isključuje DDC/CI podršku                                                                                                    |
| Reset (Resetiraj)                                  | Yes (Da) / No (Ne)                                                                                                    | Vraća izbornik na zadano                                                                                                    |
| Time after Pixel Refresh                           |                                                                                                    | Odnosi se na vrijeme u satima u kojemu zaslon svijetli nakon                                                                                                    |
| ( Vrijeme nakon                                    |                                                                                                    | zadnjeg izvođenja funkcije Pixel Refresh. Poruka o izvršavanju                                                                                                    |
| eliminacije zadržavanja                            |                                                                                                    | funkcije Pixel Refresh automatski će se svakih sat četiri slati                                                                                                    |
| slike)                                             |                                                                                                    | korisniku.                                                                                                    |
| Pixel Refresh Counts                               |                                                                                                    |                                                                                                    |
| U Broj izvođenja                                   |                                                                                                    | Koristi se za evidentiranje broja izvođenja funkcije Pixel Refresh.                                                                                                    |
| eliminacije zadržavanja                            |                                                                                                    |                                                                                                    |
| slike                                              |                                                                                                    |                                                                                                    |

### OSD Setup (Podešavanje OSD)

PORSCHE DESIGN

# OSD Setup Language English Timeout 10 H. Position 100 Transparence 25 Break Reminder Off USB Selection Auto FEGENE

| Language (Jezik)                        |                                                           | Odaberite jezik za OSD izbornik                                                                                                    |
|-----------------------------------------|-----------------------------------------------------------|----------------------------------------------------------------------------------------------------|
| Timeout (Istek vremena)                 | 5-120                                                     | Podešavanje isteka vremena za OSD                                                                                                    |
| H. Position (H. Položaj)                | 0-100                                                     | Podešavanje horizontalnog položaja OSD-a.                                                                                                    |
| Transparence (Prozirnost)               | 0-100                                                     | Podešavanje prozirnosti OSD-a                                                                                                    |
| Break Reminder<br>(Podsjetnik na pauzu) | uključeno ili<br>isključeno                               | Podsjetnik na pauzu aktivira se ako korisnik radi bez prestanka<br>dulje od 1 sata                                                                                                    |
| USB                                     | Off / Visoka<br>razlučivost/<br>Velika brzina<br>podataka | For model need to turn on/off USB power during power saving.<br>The default USB setting is Off. If you want to connect USB-C<br>device, please adjust the USB setting to Visoka razlučivost or<br>Velika brzina podataka. |
| USB Selection                           | Auto / USB C<br>/ USB up                                  | Auto : switch with display input source<br>USB C / USB up : fix up stream not change with input source                                                                                                    |

# LED indikator

| Stanje                      | Boja LED                                                                             |
|-----------------------------|--------------------------------------------------------------------------------------|
| Režim punog napajanja       | Bijela                                                                               |
| Režim mirovanja             | Narančasta                                                                           |
| Pixel Refresh je u tijeku   | Bijeli indikator trepće (jednu sekundu<br>uključen i jednu sekundu isključen)        |
| Neispravnost OLED ploče     | Narančasti indikator trepće (jednu<br>sekundu uključen i jednu sekundu<br>isključen) |
| Način rada za isključivanje | Indikator ne svijetli.                                                               |

# Rješavanje problema

| Problemi Moguća rješenja                                     |                                                                                                    |
|--------------------------------------------------------------|----------------------------------------------------------------------------------------------------|
| Indikator anago na avijetli                                  | • Provjerite je li napajanje uključeno.                                                                                                    |
|                                                              | • Provjerite je li kabel za napajanje spojen.                                                                                                    |
|                                                              | <ul> <li>Provjerite je li napajanje računala uključeno.</li> </ul>                                                                                                    |
|                                                              | <ul> <li>Provjerite je li grafička kartica računala dobro utaknuta.</li> </ul>                                                                                                    |
| Indikator napajanja svijetli, ali nema                       | • Provjerite je li signalni kabel zaslona propisno spojen na računalu.                                                                                                    |
| slike.                                                       | • Provjerite utikač signalnog kabela zaslona i provjerite da nijedan kontakt nije savijen.                                                                                                    |
|                                                              | • Pratite indikator preko tipke Caps Lock na tipkovnici računala kao potvrdu da je računalo u radu.                                                                                                    |
| Nema slike, ali indikatori napajanja<br>trepćuće narančasto. | <ul> <li>Neispravna OLED ploča koja ne radi ispravno. Potražite pomoć od ovlaštenog servisera<br/>tvrtke AOC.</li> </ul>                                                                                                    |
| Neuspjelo prepoznavanje funkcije                             | <ul> <li>Provjerite da li podržava funkciju ukopčaj i koristi.</li> </ul>                                                                                                    |
| ukopčaj i koristi.                                           | <ul> <li>Provjerite da li adapter podržava funkciju ukopčaj i koristi.</li> </ul>                                                                                                    |
| Zatamnjena slika                                             | • Prilagodite svjetlinu i kontrast slike.                                                                                                    |
| Slika poskakuje ili je valovita.                             | <ul> <li>U blizini se možda nalaze električni aparati ili uređaji koji mogu stvarati elektroničke<br/>smetnje.</li> </ul>                                                                                                    |
|                                                              | • Provjerite je li signal ispravno priključen.                                                                                                    |
| Na zaslonu se prikazuje "signalni                            | <ul> <li>Provjerite da kontakt utikača signalnog kabela nije oštećen.</li> </ul>                                                                                                    |
| kabel nije dostupan" ili "nema<br>signala".                  | • Funkcija Pixel Refresh može se omogućiti i izvoditi na izborniku zaslona kako bi se<br>eliminiralo generirano zadržavanje slike. Višekratno izvođenje ove funkcije može osigurati<br>željeni efekt prikaza slike. Ostale upute u vezi održavanja zaslona potražite u uputama za<br>korisnike na službenoj web stranici.                                                        |
| Na zaslonu se prikazuje "neispravan<br>ulaz".                | <ul> <li>Provjerite da računalo nije postavljeno u neprikladan način prikaza.</li> <li>Ponovno podesite postavke računala na način prikaza koji je naveden u detaljnim uputama za korisnike.</li> </ul>                                                                                                    |
| Zadržavanje slike.                                           | • Na temelju karakteristika OLED ploče, funkcija Pixel Refresh može se omogućiti i izvoditi<br>na izborniku zaslona kako bi se eliminiralo generirano zadržavanje slike. Preporučujemo<br>višekratno izvođenje ove funkcije radi postizanja željenog efekta prikaza slike. Ostale upute u<br>vezi održavanja zaslona potražite u uputama za korisnike na službenoj web stranici. |
|                                                              | • Pogledajte informacije o regulativi i servisu koje se nalaze u CD priručniku ili na                                                                                                    |
| Regulativa i servis                                          | www.aoc.com i potražite model koji ste kupili u vašoj zemlji i pronađite informacije                                                                                                    |
|                                                              | o regulativi i servisu na stranici za podršku.                                                                                                    |

# Tehnički podaci

# Opći podaci

|                  | Naziv modela                                   | PD34                                                                             |                    |                       |  |  |
|------------------|------------------------------------------------|----------------------------------------------------------------------------------|--------------------|-----------------------|--|--|
|                  | Upravljački sustav                             | OLED                                                                             |                    |                       |  |  |
| Ploča            | Veličina vidljive slike                        | 86.8cm dijagonalno                                                               | 86.8cm dijagonalno |                       |  |  |
|                  | Veličina piksela                               | 0,2315mm (H) × 0,2315mm (                                                        | [V]                |                       |  |  |
|                  | Boja prikaza                                   | 1.07B <sup>[1]</sup>                                                             |                    |                       |  |  |
|                  | Opseg horizontalnog skeniranja                 | 30k~360kHz                                                                       |                    |                       |  |  |
|                  | Duljina horizontalnog skeniranja<br>(Maksimum) | 800,06mm                                                                         |                    |                       |  |  |
|                  | Opseg vertikalnog skeniranja                   | 48-240Hz                                                                         |                    |                       |  |  |
|                  | Duljina vertikalnog skeniranja<br>(Maksimum)   | 337,06mm                                                                         |                    |                       |  |  |
| Ostali           | Optimalna podešena razlučivost                 | 3440 x1440@60Hz                                                                  |                    |                       |  |  |
|                  | Max resolution                                 | 3440 x1440@240Hz                                                                 |                    |                       |  |  |
|                  | Plug & Play                                    | VESA DDC2B/CI                                                                    | VESA DDC2B/CI      |                       |  |  |
|                  | Izvor napajanja                                | 19.5V 11.8A                                                                      |                    |                       |  |  |
|                  |                                                | Tipično (zadana svjetlina i kont                                                 | 108W*              |                       |  |  |
|                  | Potrošnja snage                                | Maksimalno (svjetlina = 100, k                                                   | ontrast =100)      | ≤240W*                |  |  |
|                  |                                                | Način rada pripravnosti                                                          |                    | ≤ 0,5 W               |  |  |
|                  | USB C Power Delivery                           | USB PD version 3.0<br>up to 65W <sup>[3]</sup> (5V/3A,7V3A, 9V/3A, 10V/3A, 12V/3 |                    | A, 15V/3A, 20V/3.25A) |  |  |
| Fizička svoistva | Vrsta konektora                                | HDMIX2, DisplayPort, USB C, USBX3, USB up, slušalica                             |                    |                       |  |  |
|                  | Vrsta signalnog kabela                         | Odvojivi                                                                         |                    |                       |  |  |
|                  | Ugrađeni zvučnici                              | 8Wx2                                                                             | 8Wx2               |                       |  |  |
|                  | Temperatura                                    | U radu                                                                           | 0°C~40°C           |                       |  |  |
|                  |                                                | Bez rada                                                                         | -25°C~55°C         |                       |  |  |
| Okalina          | Vlažaset                                       | U radu                                                                           | 10%~85% (bez kon   | denzacije)            |  |  |
| Okolina          | Viazilost                                      | Bez rada                                                                         | 5%~93% (bez kond   | enzacije)             |  |  |
|                  | Vicino                                         | U radu                                                                           | 0 m~5.000 m (0cm   | ~499.993,92cm)        |  |  |
|                  |                                                | Bez rada                                                                         | 0 m~12192 m (0 ft  | ~40000ft)             |  |  |

\*Specifikacije napajanja su potrošnja snage zaslona (uključujući adapter napajanja) ispitane na ulaznom kraju adaptera napajanja

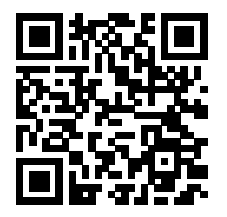

#### Zapiska:

[1]: Maksimalni broj boja podržavanih ovim proizvodom je 1,07 milijardi, uslovi postavljanja su sljedeći (zbog različitih politika grafičkih kartica, neke opcije će biti skrivene, podrška grafičkih kartica, molim vas, uputite na stvarnu situaciju):

| Verzija signala<br>Format boje | HDN      | 112.1    | DP1.4    |          | USB C<br>@USB<br>High Data<br>Speed | USB C<br>@USB High<br>Resolution | USB C<br>@USB High<br>Data Speed | USB C<br>@USB High<br>Resolution |
|--------------------------------|----------|----------|----------|----------|-------------------------------------|----------------------------------|----------------------------------|----------------------------------|
| Bit boje                       | YCbCr422 | YCbCr444 | YCbCr422 | YCbCr444 | YCb                                 | Cr422                            | YCbC                             | Cr444                            |
|                                | YCbCr420 | RGB      | YCbCr420 | RGB      | YCb                                 | Cr420                            | R                                | GB                               |
| 3440 x1440 240Hz 10bpc         | V        | V        | V        | V        | V                                   | V                                | V                                | V                                |
| 3440 x1440 240Hz 8bpc          | V        | V        | V        | V        | V                                   | V                                | V                                | V                                |
| 3440 x1440 200Hz 10bpc         | ١        | ١        | V        | V        | V                                   | V                                | V                                | V                                |
| 3440 x1440 200Hz 8bpc          | ١        | ١        | V        | V        | V                                   | V                                | V                                | V                                |
| 3440 x1440 165Hz 10bpc         | V        | V        | V        | V        | V                                   | V                                | V                                | V                                |
| 3440 x1440 165Hz 8bpc          | V        | V        | V        | V        | V                                   | V                                | V                                | V                                |
| 3440 x1440 144Hz 10bpc         | V        | V        | V        | V        | V                                   | V                                | V                                | V                                |
| 3440 x1440 144Hz 8bpc          | V        | V        | V        | V        | V                                   | V                                | V                                | V                                |
| 3440 x1440 120Hz 10bpc         | V        | V        | V        | V        | V                                   | V                                | V                                | V                                |
| 3440 x1440 120Hz 8bpc          | V        | V        | V        | V        | V                                   | V                                | V                                | V                                |
| low resolutions 10bpc          | V        | V        | V        | V        | V                                   | V                                | V                                | V                                |
| low resolutions 8bpc           | V        | V        | V        | V        | V                                   | V                                | V                                | V                                |

Note: Zbog ograničenja sustava Windows, HDR se ne može uključiti kada je dubina boje dijagrama 8 bpc+YCbCr422 ili niže. [2]: Kada je USB C (DP Alt, HBR3) signalni ulaz i "USB" postavljen na "Visoku razlučivost", maksimalna razlučivost je 3440 x1440@240Hz, a USB sučelje se prenosi brzinom USB 2.0, a kada je "USB" postavljen na "Visoka brzina podataka", maksimalna razlučivost je 3440 x1440@165Hz, a USB sučelje se prenosi brzinom USB 3.2 Gen1. Do razlika može doći zbog izlaznih ograničenja nekih grafičkih kartica. [3]: USB C priključak podržava maksimalnu izlaznu snagu od 65W, kako je detaljno opisano u sljedećoj tablici:

|   | 3 USB nizvodna<br>priključka izlaze<br>ukupnu snadu | Maksimalna izlazna snaga USB C<br>sučelja | Specifikacije izlazne snage                     |
|---|-----------------------------------------------------|-------------------------------------------|-------------------------------------------------|
| ĺ | 16.5W                                               | 65W                                       | 5V/3A,7V3A,9V/3A,10V/3A,12V/3A,15V/3A,20V/3.25A |

Napomena: U izborniku "Postavke OSD-a" postavite "Visoka brzina podataka" ili "Visoka razlučivost" u polju "USB".

# Podešeni režimi prikaza

| STANDARD | RAZLUČIVOST(±1Hz)                      | HORIZONTALNA<br>FREKVENCIJA (kHz) | VERTIKALNA FREKVENCIJA<br>(Hz) |
|----------|----------------------------------------|-----------------------------------|--------------------------------|
| VGA      | 640x480@60Hz                           | 31.469                            | 59.94                          |
| VGA      | 640x480@67Hz                           | 35                                | 66.667                         |
| VGA      | 640x480@72Hz                           | 37.861                            | 72.809                         |
| VGA      | 640x480@75Hz                           | 37.5                              | 75                             |
| VGA      | 640x480@100Hz                          | 51.08                             | 99.769                         |
| VGA      | 640x480@120Hz                          | 61.91                             | 119.518                        |
| DOS MODE | 720x400@70Hz                           | 31.469                            | 70.087                         |
| DOS MODE | 720x480@60Hz                           | 29.855                            | 59.710                         |
| SD       | 720x576@50Hz                           | 31.25                             | 50                             |
| SVGA     | 800x600@56Hz                           | 35.156                            | 56.25                          |
| SVGA     | 800x600@60Hz                           | 37.879                            | 60.317                         |
| SVGA     | 800x600@72Hz                           | 48.077                            | 72.188                         |
| SVGA     | 800x600@75Hz                           | 46.875                            | 75                             |
| SVGA     | 800x600@100Hz                          | 63.684                            | 99.662                         |
| SVGA     | 800x600@120Hz                          | 76.302                            | 119.97                         |
| SVGA     | 832x624@75Hz                           | 49.725                            | 74.551                         |
| XGA      | 1024x768@60Hz                          | 48.363                            | 60.004                         |
| XGA      | 1024x768@70Hz                          | 56.476                            | 70.069                         |
| XGA      | 1024x768@75Hz                          | 60.023                            | 75.029                         |
| XGA      | 1024x768@100Hz                         | 81.577                            | 99.972                         |
| XGA      | 1024x768@120Hz                         | 97.551                            | 119.989                        |
| SXGA     | 1280x1024@60Hz                         | 63.981                            | 60.02                          |
| SXGA     | 1280x1024@75Hz                         | 79.975                            | 75.025                         |
| Full HD  | 1920x1080@60Hz                         | 67.5                              | 60                             |
| QHD      | 2560x1440@60Hz                         | 88.787                            | 59.951                         |
| QHD      | 2560x1440@120Hz                        | 183                               | 120                            |
| WQHD     | 3440x1440@60Hz                         | 88.861                            | 60                             |
| WQHD     | 3440x1440@100Hz                        | 161.9                             | 100                            |
| WQHD     | 3440x1440@120Hz                        | 194.28                            | 120                            |
| WQHD     | 3440x1440@144Hz                        | 233.138                           | 144.001                        |
| WQHD     | 3440x1440@165Hz                        | 267.135                           | 165                            |
| WQHD     | 3440x1440@200Hz<br>(Dp-only interface) | 323.8                             | 200                            |
| WQHD     | 3440x1440@240Hz                        | 388.56                            | 240                            |

Napomena: Prema VESA standardu, može doći do određene greške (+/-1 Hz) pri izračunavanju brzine osvježavanja (frekvencija polja) kod različitih operativnih sustava i grafičkih kartica. Kako bi se poboljšala ompatibilnost, nominalna brzina osvježavanja ovog proizvoda je zaokružena. Molimo pogledajte proizvod.

# Raspored kontakata

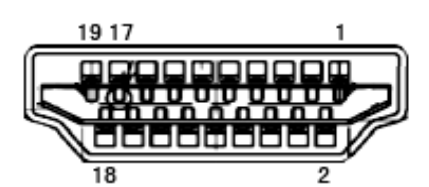

19–polni signalni kabel za prikaz u boji

| PIN broj. br. | Naziv signala       | PIN broj. | Naziv signala                                 | PIN broj. | Naziv signala            |
|---------------|---------------------|-----------|-----------------------------------------------|-----------|--------------------------|
| 1.            | TMDS Podaci 2+      | 9.        | TMDS Podaci 0-                                | 17.       | DDC/CEC masa             |
| 2.            | TMDS Podaci 2 oklop | 10.       | TMDS Takt +                                   | 18.       | +5V Napajanje            |
| 3.            | TMDS Podaci 2-      | 11.       | TMDS oklop takta                              | 19.       | Detekcija vrućeg utikača |
| 4.            | TMDS Podaci 1+      | 12.       | TMDS Takt -                                   |           |                          |
| 5.            | TMDS podaci 1 oklop | 13.       | CEC                                           |           |                          |
| 6.            | TMDS Podaci 1-      | 14.       | Rezervirano (ne priključuje se<br>na uređaju) |           |                          |
| 7.            | TMDS Podaci 0+      | 15.       | SCL                                           |           |                          |
| 8.            | TMDS Podaci O oklop | 16.       | SDA                                           |           |                          |

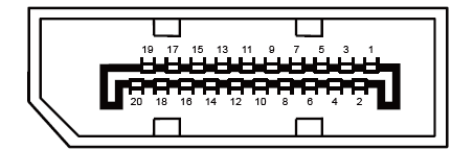

20–polni signalni kabel za prikaz u boji

| PIN broj. | Naziv signala | PIN broj. | Naziv signala            |
|-----------|---------------|-----------|--------------------------|
| 1         | ML_Lane 3 (n) | 11        | GND                      |
| 2         | GND           | 12        | ML_Lane O (p)            |
| 3         | ML_Lane 3 (p) | 13        | CONFIG1                  |
| 4         | ML_Lane 2 (n) | 14        | CONFIG2                  |
| 5         | GND           | 15        | AUX_CH (p)               |
| 6         | ML_Lane 2 (p) | 16        | GND                      |
| 7         | ML_Lane 1 (n) | 17        | AUX_CH (n)               |
| 8         | GND           | 18        | Detekcija vrućeg utikača |
| 9         | ML_Lane 1 (p) | 19        | Povratni vod DP_PWR      |
| 10        | ML_Lane O (n) | 20        | DP_PWR                   |

# Uključi i radi

#### Plug & Play DDC2B značajka

Ovaj monitor je opremljen VESA DDC2B mogućnostima u skladu s VESA DDC STANDARDOM. Na taj način omogućava se monitoru da računalni sustav izvijesti o svojem identitetu i da mu proslijedi dodatne podatke o svojim mogućnostima prikaza, što ovisi u tome koja razina DDC se koristi.

DDC2B je dvosmjerni podatkovni kanal koji se temelji na I2C protokolu. Računalni sustav može zatražiti EDID podatke preko DDC2B kanala.

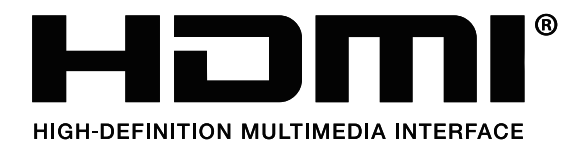

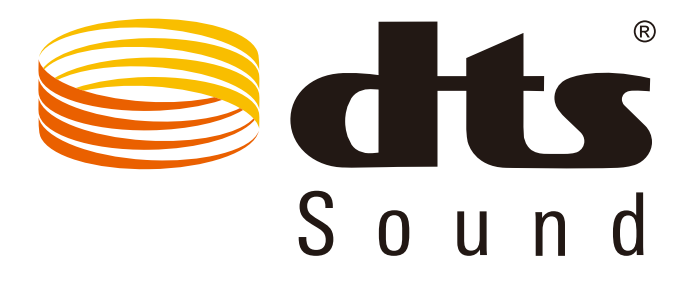

DTS patente pronaći ćete na http://patents.dts.com. Proizvedeno pod licencom tvrtke DTS Licensing Limited. DTS, simbol te DTS i simbol zajedno su registrirani trgovački znakovi, a DTS Sound je trgovački znak tvrtke DTS, Inc. © DTS, Inc. Sva prava pridržana.